## How to Obtain a Delaware Child Abuse Clearance:

- 1. Complete and sign the <u>Child Protection Registry- Consent Form</u>
  - a. Fill out the form in it's entirety. Please select "Individual Request Self" in Part II of the form.
  - b. Either fill and sign via Adobe acrobat
  - c. Or print the form, sign it, and scan it into your computer/email
  - d. You will need this completed form in a future step
- 2. Go to the DE Department of Child Protection and register as an individual
  - a. <u>https://childprotectionregistry.delaware.gov/s/individual-registration</u>
- 3. Once registered you will receive an email with your user number. Please follow the steps of the email to create your online account with the Department of Child Protection.
- 4. "Click here to create a new CPR Request" and fill in the requested information. Click "Confirm" at the bottom of the page.
- 5. The next page will ask you to upload a copy of your signed <u>Child Protection Registry -</u> <u>Consent Form</u> (From Step 1). Then hit "Review and Save"
- 6. Once this form is uploaded, proceed to "Contingent Payment requests", select your completed request, and finalize the payment of \$14 (fee may change depending on the department regulations)
- 7. You, the student, will receive the results through this website. Once your results are in, you must upload the results into your Exxat Required documents no later than April 30th.